## **Motion** Erste Schritte mit dem Tablet PC Motion<sup>®</sup> C5te/F5te

## Sperren und Entsperren 🗝

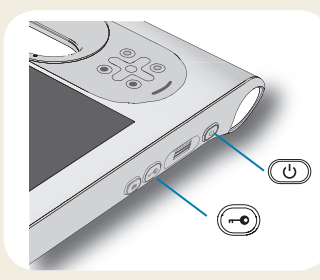

Zum Sperren und Entsperren des Tablet PCs drücken Sie die Sicherheitstaste 🕞 auf der rechten Seite des Tablet PCs. Dies ist identisch mit dem Drücken von Strg+Alt+Entf.

Tipp: Informationen zur Verwendung der Tasten auf der Vorderseite finden Sie auf seite 2.

## Energiesparmodus

Wenn Sie Ihren Tablet PC für kurze Zeit nicht verwenden, sollten Sie ihn in den Energiesparmodus versetzen, um Akkuleistung zu sparen. Wenn Sie ihn wieder verwenden möchten, ist der Tablet PC schnell erneut einsatzbereit, und Ihr Desktop sieht genauso aus wie zuvor.

Um den Tablet PC in den Energiesparmodus zu versetzen, drücken Sie kurz den Netzschalter (). Um den Tablet PC aus dem Energiesparmodus zu aktivieren, drücken Sie erneut den Netzschalter.

Tipp Der Netzschalter blinkt, wenn sich der Tablet PC im Energiesparmodus befindet.

## Ein- und Ausschalten

Fahren Sie den Tablet PC aus Windows<sup>\*</sup> heraus herunter. Tippen Sie auf das Startmenü und tippen sie dann auf **Herunterfahren**. Sollte Windows nicht reagieren, erzwingen Sie das Herunterfahren des Tablet PCs, indem Sie den Netzschalter 🕑 fünf Sekunden lang drücken.

## Verwenden des Fingerabdrucklesers

Der C5te/F5te hat einen Fingerabdruckleser, so dass Sie sich bei dem Tablet PC anmelden können, indem Sie Ihren Fingerabdruck scannen lassen statt ein Kennwort einzugeben. Dies bietet nicht nur ein zusätzliches Maß an Sicherheit für Ihren Tablet PC, sondern gleichzeitig eine schnelle und bequeme Möglichkeit zur Anmeldung.

## Arbeiten mit dem Stift

Ein wichtiger Unterschied zwischen einem traditionellen PC und einem Tablett PC besteht darin, dass häufig ein Digitizer-Stift (Digitalisierstift) anstelle von Maus und Tastatur verwendet wird. Ein Stift liegt meist besser in der Hand als eine Maus und kann auch beim Stehen bzw. Gehen verwendet werden. Der C5te/F5te-Stift hat eine druckempfindliche Spitze, einen Radierer und ein Funktionstaste. Ein Drücken der Funktionstaste entspricht einem Rechtsklick mit einer Maus.

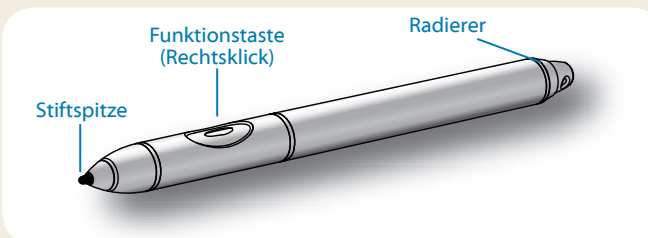

# Verwenden der Berührungsfunktion (optionale Funktion)

Zusätzlich zur Verwendung eines Stifts ist Ihr Tablet PC möglicherweise mit der Berührungsfunktion ausgestattet, d. h., Sie können Ihre Finger dazu verwenden, Elemente auszuwählen, Dateien zu öffnen, die Darstellung zu vergrößern oder verkleinern, Bildläufe in Browserfenstern auszuführen usw.

Die Berührungsfunktion arbeitet wie eine Maus. Tippen Sie, um ein Element auszuwählen, und tippen Sie doppelt, um es zu öffnen.

Tipp Wenn Sie ein Kontextmenü mit einer Berührung öffnen möchten, drücken Sie den Finger solange auf die Anzeige, bis ein Wirbel angezeigt wird, und heben Sie den Finger dann ab. Danach wird das Kontextmenü angezeigt.

Nehmen Sie eine Kalibrierung für den Stift und Ihren Finger vor, damit beide genauer auf der Touchscreen-Anzeige erkannt werden können. Eine Kalibrierung sollten Sie vornehmen, wenn Sie den Tablet PC das erste Mal verwenden oder wenn der Zeiger nicht entsprechend Ihrem Finger oder Stift justiert ist. Zum Starten der Anwendung öffnen Sie die Motion Dashboard-Kategorie **Stift & Tablet** (seite 4).

## Verwenden der Tasten auf der Vorderseite des C5te/F5te

Mithilfe der Tasten auf der Vorderseite des Tablet PCs können Sie viele Funktionen ausführen, ohne den Stift verwenden zu müssen. Drücken Sie eine Taste, um eine bestimmte Aktion auszuführen. Wenn Sie eine Aktion aus einer anderen Gruppe von Aktionen ausführen möchten, drücken Sie die Funktionstaste und eine andere Taste gleichzeitig (siehe Auflistung in der Tabelle). Außerdem können Sie die Tasten so anpassen, dass über sie Aktionen ausgeführt werden, die auf Ihre Anforderungen zugeschnitten sind.

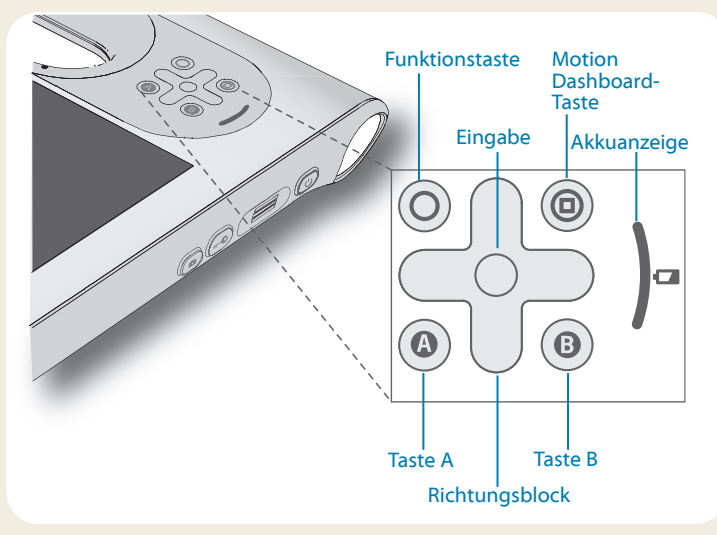

## Prüfen der Akkuanzeige

Wenn der Tablet PC im Akkubetrieb läuft, ist der aktuelle Ladezustand des Akkus in der Akkuanzeige sichtbar.

| Vier grüne LEDs     | Der Akku ist zwischen 75 % und 100 %<br>geladen. |
|---------------------|--------------------------------------------------|
| Drei grüne LEDs     | Der Akku ist zwischen 50 % und 75 %<br>geladen.  |
| Zwei grüne LEDs     | Der Akku ist zwischen 25 % und 50 %<br>geladen.  |
| Eine grüne LED      | Der Akku ist mit weniger als 25 % geladen.       |
| Blinkende gelbe LED | Der Akku ist fast leer.                          |

|            | Drücken                                                                                                    | Funktionstaste + Taste                                                       |  |  |  |  |
|------------|----------------------------------------------------------------------------------------------------|------------------------------------------------------------------------------|--|--|--|--|
| $\bigcirc$ | Aktiviert die Zweitfunktion anderer Tasten                                                                   |                                                                              |  |  |  |  |
| $\bigcirc$ | Bestätigt eine Auswahl:<br>entspricht der <b>Eingabetaste</b>                                                | Windows <sup>®</sup> -Taste                                                  |  |  |  |  |
|            | Startet Motion Dashboard                                                                                     | Öffnet Windows® Journal™                                                     |  |  |  |  |
|            | Führt eine anwendungs-<br>spezifische Funktion aus                                                           | Dreht die Anzeigeausrichtung                                                 |  |  |  |  |
| 8          | Aktiviert den Strichcode-<br>scanner (sofern installiert)                                                    | Bricht die aktuelle Aufgabe ab:<br>entspricht der <b>Esc-Taste</b>           |  |  |  |  |
|            | Verschiebt den Zeiger oder<br>navigiert durch Dokumente:<br>entspricht den Pfeiltasten<br>auf einer Tastatur | Links = Umschalt + Tab<br>Rechts = Tab<br>Oben = Bild-auf<br>Unten = Bild-ab |  |  |  |  |

Wird im Netzbetrieb gearbeitet, kennzeichnen gelbe LEDs den aktuellen Ladezustand des Akkus: von einer gelben LED (weniger als 25 % geladen) bis zu vier gelben LEDs (75 % bis 100 % geladen).

## Prüfen der Akkuladung - weitere Möglichkeiten

Sie können den Akkuladezustand wie folgt prüfen:

- Öffnen Sie die Motion Dashboard-Kategorie **Stromversorgung** und betrachten Sie den Wert unter **Verbleibende Ladung**.
- Tippen Sie im Benachrichtigungsbereich auf die Stromversorgungsanzeige, die abhängig davon, ob der Tablet PC im Netzbetrieb oder Akkubetrieb läuft, unterschiedlich aussieht.
  - Wenn der Tablet PC an das Stromnetz angeschlossen ist, tippen Sie auf das Steckersymbol.
  - Wenn der Tablet PC im Akkubetrieb läuft, tippen Sie auf das Akkusymbol.

## Verwenden der Dokumentationskamera (optional)

Ihr Tablet-PC hat möglicherweise eine integrierte 3-Megapixel-Autofokuskamera. Mit dieser Kamera können Sie Fotos machen und diese auf dem Tablet PC speichern. Das Kameraobjektiv befindet sich auf der Rückseite des Geräts und beinhaltet eine Lichtquelle zur Beleuchtung des Motivs.

#### So machen Sie ein Foto:

- 1. Halten Sie die Kamera ruhig und richten Sie das Objektiv auf das Motiv.
- 2. Drücken Sie die Kamerataste ein Mal, um den Sucher zu aktivieren.
- 3. Drücken Sie die Kamerataste erneut, um das Foto zu machen.

## Verwenden der Webcam (optional)

Ihr Tablet PC hat möglicherweise eine integrierte 1,3-Megapixel-Webcam, die Farbbilder und das Übertragen von Videodaten unterstützt. Sie können die Kamera verwenden, um mit anderen Personen online zu kommunizieren. Die Webcam befindet auf der Vorderseite des Tablet PCs neben dem Griff.

#### So starten Sie die Webcam:

Befolgen Sie die Anweisungen für die Software, mit der Sie arbeiten.

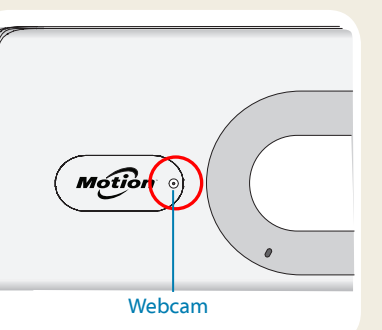

## Verwenden des Strichcodescanners (optional)

Ihr Tablet PC ist möglicherweise mit einem Strichcodescanner ausgestattet, mit dem Sie Informationen aus Strichcodes abfragen können.

- 1. Öffnen Sie Ihre Strichcodeanwendung und setzen Sie den Cursor in das entsprechende Feld.
- 2. Halten Sie das Gerät am Griff so, dass die Scannerlinse nach vorne zeigt.
- Richten Sie die Strichcodescannerlinse auf den Strichcode.
- Drücken Sie kurz die Taste des Strichcodescanners auf der Oberseite des Geräts. Stellen Sie sicher, dass der Lichtstrahl

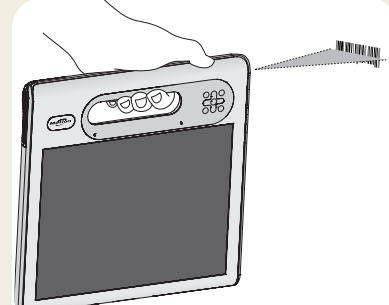

des Scanners den Strichcode vollständig überdeckt.

Wenn das Scannen erfolgreich war, hören Sie einen Signalton und die Daten werden in der Anwendung angezeigt.

## Verwenden des Smart Card-Lesers (optional)

Ihr Tablet PC hat möglicherweise einen optionalen Smart Card-Leser, der sich auf der Rückseite des Tablet PCs neben dem Akku befindet. Mit der Smart Card-Software kann dieses Gerät Informationen von der jeweiligen Smart Card lesen oder auf diese schreiben, wenn die Karte in den Leser eingelegt ist.

#### So legen Sie die Smart Card ein:

- 1. Platzieren Sie die Smart Card vor dem Smart Card-Leser, wobei die Metallkontakte des integrierten Chips der Rückseite des Tablet PCs zugewandt sind.
- 2. Schieben Sie die Smart Card in den Smart Card-Leser, bis die Karte vollständig in den Leser eingeführt ist.

#### So entnehmen Sie die Smart Card:

- 1. Beenden Sie ggf. die Smart Card-Software.
- 2. Ziehen Sie die Karte gerade aus dem Lesegerät heraus.

## **Motion Dashboard**

Über das Motion Dashboard können allgemeine Tablet PC-Einstellungen komfortabel geändert werden.

#### So öffnen Sie das Motion Dashboard:

Drücken Sie die Dashboard-Taste
 auf der Vorderseite des Tablet PCs.

#### ODER

 Tippen Sie in der Windows<sup>®</sup>-Taskleiste auf das Motion Dashboard-Symbol M<sup>®</sup>.

In der folgenden Tabelle finden Sie einige Aufgaben, die Sie mit dem Motion Dashboard ausführen können.

| Kategorie            | Aufgabe                                                                                          |
|----------------------|--------------------------------------------------------------------------------------------------|
| Anzeige              | Drehen der Anzeigeausrichtung                                                                    |
|                      | Anpassen der Anzeigehelligkeit                                                                   |
|                      | Einrichten einer externen Anzeige                                                                |
| Audio                | Anpassen der Lautsprecher- und Mikrofonlautstärke                                                |
|                      | Unterdrücken von Hintergrundgeräuschen                                                           |
| Stift & Tablet       | Konfigurieren der Berührungsanzeige: nur Finger, nur<br>Stift oder Finger und Stift verwenden    |
|                      | Konfigurieren der Tasten auf der Vorderseite                                                     |
|                      | Anpassen der Berührungsanzeige auf linkshändige<br>Einstellung                                   |
| Drahtlos             | Aktivieren und Deaktivieren von Wi-Fi <sup>°</sup> , Bluetooth <sup>®</sup> und<br>Mobilfunknetz |
|                      | Auswählen, dass "Drahtlos" deaktiviert sein soll, wenn<br>das System startet                     |
| Stromver-<br>sorgung | Ändern der Funktion des Netzschalters: Energie sparen,<br>Ruhezustand oder Herunterfahren        |
| Sicherheit           | Einrichten des Fingerabdrucklesers und weiterer<br>Sicherheitsoptionen                           |

| Display Settings<br>Display Off  |
|----------------------------------|
| bright v lay after: idle 1 min v |
|                                  |

## Verwenden der Spracherkennung

Mithilfe der Spracherkennung können Sie über Ihre Stimme mit dem Tablet PC interagieren. Sprechen Sie einen Sprachbefehl, um beispielsweise ein Element auszuwählen, eine Datei zu öffnen, einen Bildlauf auszuführen, ein Wort auszuwählen, zu korrigieren oder zu löschen usw.

Bevor Sie die Spracherkennung verwenden können, müssen Sie die Mikrofone konfigurieren und das System mit den speziellen Merkmalen Ihrer Stimme trainieren.

#### So trainieren Sie den Computer für die Erkennung Ihrer Sprache:

- 1. Tippen Sie in der Systemsteuerung auf die Kategorie **Erleichterte** Bedienung und tippen Sie dann auf **Spracherkennung**.
- 2. Tippen Sie auf Trainieren Sie den Computer, damit er Sie besser versteht.

Weitere Informationen zur Spracherkennung erhalten Sie, wenn Sie das Windows<sup>®</sup>-Element "Hilfe und Support" öffnen und nach "Spracherkennung" suchen.

B

a

## Einrichten der Funkfunktionen (Drahtlosfunktionen)

Der C5te/F5te hat integrierte Adapter für Wi-Fi und Bluetooth. Ihr Tablet PC ist für den Internetzugriff möglicherweise auch mit einem Adapter für Mobilfunknetze (mobiles Breitband) ausgestattet. Um den Tablet PC für verfügbare Funknetzwerke einzurichten, führen Sie die Schritte aus, die Sie auf dieser Seite finden.

#### Schritt 1. Aktivieren der Funkfunktionen über Motion Dashboard

- 1. Tippen Sie in der Windows-Taskleiste auf das Dashboard-Symbol 🔊
- 2. Tippen Sie auf Drahtlos.
- 3. Aktivieren Sie die Kontrollkästchen neben den Funknetzwerken, die Sie verwenden möchten:
  - Interne drahtlose Bluetooth-Verbindung aktivieren
  - Interne drahtlose Verbindung (802.11) aktivieren
  - Mobiles Breitband mit GPS aktivieren
- Tipp Wenn die Option für mobiles Breitband (Mobilfunknetze) nicht aufgelistet wird, ist der C5te/F5te nicht mit einem Modul für Mobilfunknetze konfiguriert.

#### Schritt2: Einrichten von Wi-Fi

- 1. Tippen Sie im Benachrichtigungsbereich auf das Symbol für Funknetzwerke
- 2. Wählen Sie ein Funknetzwerk in der Liste der verfügbaren Netzwerke aus.

#### Schritt 3. Einrichten des Mobilfunkmoduls mit GPS (optional)

Wenn Sie Ihren C5te/F5te mit dem optionalen Modul für Mobilfunknetze erworben haben, können Sie weltweit Verbindungen mit Mobilfunknetzen herstellen. Mit dem Modul für Mobilfunknetze und einem Datenplan eines oder mehrerer Mobilfunknetzanbieter haben Sie einen voll funktionsfähigen Internetzugang.

Hinweis: Damit Sie eine Verbindung mit einem Mobilfunknetz herstellen können, müssen Sie ein Konto bei einem Mobilfunknetzanbieter haben. Einige Anbieter verlangen eine SIM-Karte für den Zugang zum jeweiligen Mobilfunknetz. Wenn Sie unsicher sind, ob Sie eine SIM-Karte benötigen, wenden Sie sich an Ihren Mobilfunknetzanbieter.

#### So richten Sie die Verbindung mit einem Mobilfunknetz ein:

- Starten Sie den Motion Connection Manager. W\u00e4hlen Sie \u00fcber das Startmen\u00fc Folgendes aus: Alle Programme > Motion Computing > MotionCM.
- 2. Tippen Sie auf das Symbol für Hilfe 🧐 und gehen Sie entsprechend den Anleitungen vor, die Sie in folgendem Thema finden: *Einrichten von mobilem Breitband*.

Wenn Sie das optionale Modul für Mobilfunknetze gekauft haben, hat Ihr Tablet PC GPS-Fähigkeiten. Sie können GPS zusammen mit Ihrer bevorzugten Kartenanwendung nutzen, um Ihren aktuellen und Ihren Zielstandort zu bestimmen.

#### So verwenden Sie Mobiles Breitband mit GPS:

Falls Sie das optionale, integrierte GPS-Modul mit WAAS-Unterstützung gekauft haben, ist das GPS standardmäßig aktiviert. Weitere Informationen finden Sie im Benutzerhandbuch.

#### Schritt 4. Einrichten von Bluetooth

Der C5te/F5te hat einen eingebauten Bluetooth-Adapter, über den Verbindungen zu anderen Bluetooth-fähigen Geräten hergestellt werden könne 😥

#### So fügen Sie ein Bluetooth-Gerät hinzu:

- 1. Tippen Sie im Benachrichtigungsbereich auf das Bluetooth-Symbol und wählen Sie **Gerät hinzufügen**.
- 2. Stellen Sie sicher, dass das Bluetooth-Gerät entsprechend den Anleitungen des Herstellers so eingerichtet ist, dass es erkannt werden kann. Ist ein Bluetooth-Gerät erkennbar, ist es für andere Bluetooth-Geräte, die sich in Reichweite befinden, sichtbar.
- 3. Wählen Sie das gewünschte Bluetooth-Gerät in der Liste der Geräte aus.
- 4. Befolgen Sie die Anweisungen auf dem Bildschirm.
- Tipp Damit der C5te/F5te für andere Geräte sichtbar wird, tippen Sie auf das **Bluetooth** -Symbol und wählen Sie dann **Einstellungen** öffnen. Wählen Sie auf der Registerkarte **Optionen** die Option **Bluetooth-Geräte können eine Verbindung mit diesem Computer** herstellen.

## Eingeben von Text über den Eingabebereich

Sie können Text eingeben, indem Sie entweder auf die Zeichen der Bildschirmtastatur tippen oder auf einem virtuellen Notizblock (dem so genannten Schreibblock) schreiben. Wenn Sie den Schreibblock nutzen, werden Ihre handschriftlichen Notizen in digitale Tinte umgewandelt. "Digitale Tintenschwärzung" ist der Vorgang, bei dem Ihre handschriftlichen Notizen in Text umgewandelt werden. Im nachstehenden Schreibblock hat jemand mit dem Schreiben von "Motion Computing" begonnen und "Motion" wurde bereits in digitale Tinte umgewandelt.

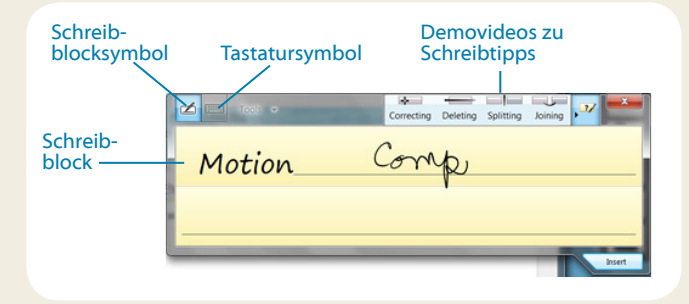

Tipp Tippen Sie auf die Symbole oben im Eingabebereich, um Videos zu Bearbeitungsgesten anzuzeigen. Zum Ausblenden der Videotipps tippen Sie auf das Symbol auf der rechten Seite.

Tippen Sie auf das Tastatursymbol, damit die Bildschirmtastatur angezeigt wird:

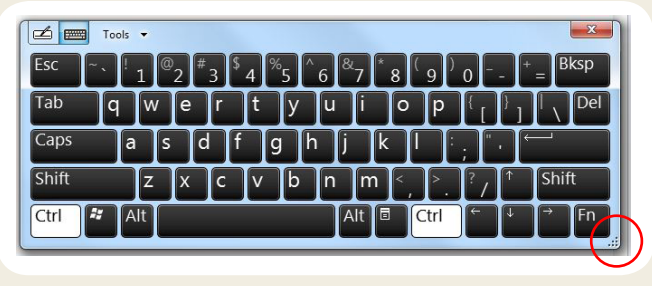

Tipp Mit dem Ziehpunkt am unteren rechten Rand der Tastatur können Sie die Größe des Tastaturbereichs ändern.

#### So öffnen Sie den Eingabebereich:

- Tippen Sie auf die Stelle, an der Sie Text eingeben möchten (beispielsweise in ein Textfeld). Tippen Sie anschließend auf das Symbol für den Eingabebereich.
- Tippen Sie am linken Bildschirmrand auf die Registerkarte für den Eingabebereich.

Sie können **Pos1**, **Entf**, **Druck** sowie weitere Sondertasten mit der erweiterten Tastatur verwenden. Tippen Sie auf **Tools** oben im Eingabebereich und wählen Sie **Erweiterte Tastatur anzeigen**.

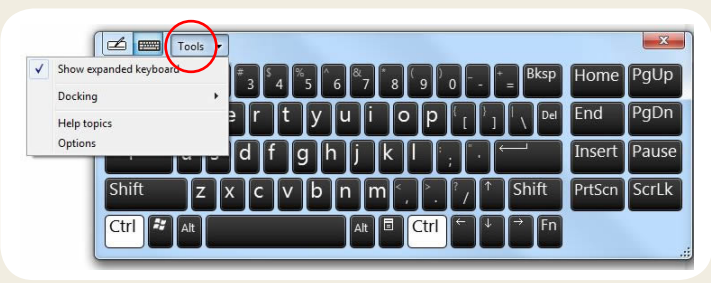

Wenn Sie Zahlen schnell schreiben möchten, verwenden Sie den Ziffernblock. Um den Ziffernblock anzuzeigen, tippen Sie auf die Taste **Num** am unteren Rand des Schreibblocks.

| Tools - | Correcting D | Deleting | Splitting | Joining 🕨 | 77 ×                       |
|---------|--------------|----------|-----------|-----------|----------------------------|
|         | 7 8          | 8 9      |           | ← Bksp    | Del →                      |
|         | 4 5          | 5 6      |           | Tab       | Enter                      |
|         | 1 2          | 2 3      |           | Space     | $\leftarrow$ $\rightarrow$ |
|         |              | ο .      | I ÷       | Num S     | ym Web                     |
|         |              |          | _         |           |                            |

Tipp Verwenden Sie die Anwendung zur Handschriftenerkennung, um den C5te/F5te so zu trainieren, dass er Ihre Handschrift erkennt. Zum Starten der Anwendung öffnen Sie die Motion Dashboard-Kategorie **Stift & Tablet** (siehe seite 4). Tippen Sie auf **Stift & Eingabegeräte** und dann auf die Registerkarte **Handschrift**.

## Tipps

Es folgen einige Tipps zur optimalen Nutzung des Tablet PCs.

#### Tipps zum Stift und zur Tippfunktion

- Sie können von rechtshändiger auf linkshändige Verwendung wechseln.
   Wählen Sie im Motion Dashboard die Kategorie Stift & Tablet aus, tippen Sie auf Tablet PC-Einstellungen, tippen Sie auf die Registerkarte Sonstige und tippen Sie dann auf Linkshänder.
- Sie können Elemente mit einmaligem Antippen (statt zweimaligem) öffnen und ein Element auswählen, indem Sie auf es zeigen. Tippen Sie in der Systemsteuerung auf Darstellung und Anpassung, Ordneroptionen und tippen Sie dann auf Einzel- bzw. Doppelklick zum Öffnen festlegen. Tippen Sie auf Öffnen durch einfachen Klick (Auswählen durch Zeigen).

#### Tipps zum Akku

- Verwenden Sie möglichst Netzstrom. Wenn der C5te/F5te Tablet PC angeschlossen ist, wird der Akku beim Betrieb geladen.
- Schalten Sie den Tablet PC in den Energiesparmodus, wenn Sie ihn nicht nutzen.
- Beenden Sie nicht benötigte Hintergrundanwendungen und -prozesse.
- Wenn die Adapter f
  ür drahtlose Kommunikation nicht ben
  ötigt werden, deaktivieren Sie diese 
  über die Motion Dashboard-Kategorie Drahtlos.
- Stellen Sie die Helligkeit der Anzeige so ein, dass die Anzeige nach einer bestimmten Anzahl von Minuten ohne Aktivität automatisch abgeblendet wird. Verwenden Sie dazu die Motion Dashboard-Kategorie Anzeige.
- Wenn Sie ein Mobilfunknetz verwenden, verringern Sie das Intervall, in dem der C5te/F5te E-Mails und andere Internetanwendungen aktualisiert, auf beispielsweise jede halbe Stunde.
- Deaktivieren Sie den Zugriff auf das Mobilfunknetz, wenn kein Signal verfügbar ist.
- Nehmen Sie einmal im Monat eine Akkuwartung vor. Für diese Wartung lassen Sie den Tablet PC solange im Akkubetrieb laufen, bis der Akkufüllstand unter 20 % gefallen ist.
- Wird der Akku längere Zeit nicht benötigt, sollten Sie ihn auf 20 % bis 40 % seiner Kapazität laden und dann aus dem Tablet PC entfernen.

### Allgemeine Tipps

- Verwenden Sie auf der Anzeige nur den C5te/F5te-Stift oder Ihre Finger. Der Tablet PC reagiert nicht auf Stifte anderen Typs.
- Gehen Sie wie folgt vor, wenn Sie die Stifthaltevorrichtung anbringen: Führen Sie ein Ende der Haltevorrichtung durch das Loch am Ende des Stifts und ziehen Sie den Stift dann durch die Schleife, bis sie zugezogen ist. Führen Sie anschließend das andere Ende der Haltevorrichtung durch den Befestigungspunkt und ziehen Sie schließlich den Stift durch die Schleife, bis sie zugezogen ist.
- Bewahren Sie den Stift im Stifthalter auf, wenn er nicht verwendet wird.
   Soll der Stift aufbewahrt werden, führen Sie ihn in den Stifthalter ein und drücken Sie, bis Sie das Einrasten hören. Zum Herausnehmen des Stifts drücken Sie ihn, bis er herausspringt. Ist die Haltevorrichtung angebracht, drücken Sie den Stift, bevor Sie ihn herausziehen, damit sichergestellt ist, dass Sie ihn nicht samt Haltevorrichtung herausziehen.
- Fingerabdrücke und Flecken können Sie von der Oberfläche der Anzeige entfernen, indem Sie die Anzeige mit dem mitgelieferten Tuch abwischen. Verwenden Sie bei Bedarf eine von Motion Computing empfohlene Reinigungslösung, um die Anzeige zu säubern. Sprühen Sie die Lösung auf das Tuch und wischen Sie die Anzeige damit ab. Weitere Informationen finden Sie in der Liste getesteter Lösungen auf der Motion Computing-Website.
- Sie finden die Seriennummer des Tablet PCs in dessen Akkuschacht.

## Weitere Informationen

Wenn Sie weitere Informationen zu dem Tablet PC wünschen, navigieren Sie zu dem *C5te/F5te Benutzerhandbuch* das auf motioncomputing.com/docs verfügbar ist.Zusätzlich zu den Handbüchern können Sie weitere Informationen von der Motion Computing-Website abrufen:

- Motion Support
- Motion Knowledge Base
- Kostenlose Online-Schulungsvideos
- C5te/F5te-Zubehör
- Software für den C5te/F5te Tablet PC

Motion Computing und Motion sind eingetragene Warenzeichen von Motion Computing, Inc. in den Vereinigten Staaten und anderen Ländern. Alle anderen Marken sind Eigentum der jeweiligen Inhaber. Microsoft, Windows und Windows Journal sind Marken oder eingetragene Marken der Microsoft Corporation in den USA und/oder anderen Ländern. Copyright © 2013 Motion Computing, Inc. Alle Rechte vorbehalten. Teilenr. PN 024-02-0381-A00